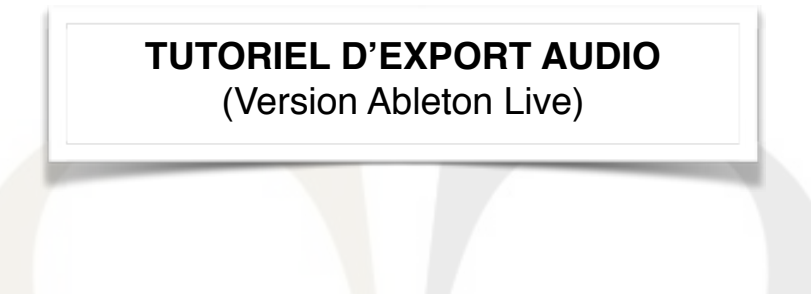

Créer un dossier portant le nom de l'artiste ainsi que le titre du morceau : ARTISTE\_TITRE

Ouvrir votre projet et exporter vos pistes dans le dossier en suivant les instructions du tutoriel ci dessous

# TWIN STUDIOS PARIS

### Avant toute chose : Mise à plat

Faire la mise à plat de votre titre, avec vos effets (Reverb, Delay...) tel que vous l'entendez chez vous.

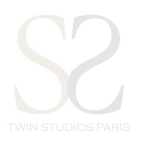

## File> Export Audio/Video

| 🛒 Live                                                                                                    | File Edit Create V                                                | iew Options Help            |                           |                             | 🛱 🚱 🖇 🗧                     | 🕈 🔹 🔢 11 % 🗔 lun. 2 janv. 6:20 PM 🔍 🏣                                                                                                    |
|----------------------------------------------------------------------------------------------------|-------------------------------------------------------------------|-----------------------------|---------------------------|-----------------------------|-----------------------------|----------------------------------------------------------------------------------------------------|
| ● ● ●                                                                                                    | New Live Set                                                      | ЖN                          |                           | Untitled                    |                             | ×.                                                                                                    |
| TAD 124 97 1                                                                                                    | Open Live Set                                                     | жо                          |                           |                             |                             |                                                                                                    |
| TAP 124.07                                                                                                    | Open Recent Set                                                   | ►                           |                           |                             | 5. 1. T C L                 |                                                                                                    |
| Search (Cr                                                                                                    | Close Window                                                      | жw                          |                           |                             |                             |                                                                                                    |
|                                                                                                    | Install Pack                                                      | 21 9 1                      | 17 25 33 41 49 57 65 73   | 81 89 97 105 113 121        | 129 137 145 153 161 169 177 | 185                                                                                                    |
| E Drums                                                                                                    | Manage Files                                                      |                             |                           |                             |                             |                                                                                                    |
| √ Instruments                                                                                                   | -                                                                 |                             |                           |                             |                             |                                                                                                    |
| - Audio Effect                                                                                                  | Save Live Set                                                     | #S nare                     |                           |                             |                             | ● SNARE 2 S ●                                                                                                    |
| - MIDI Effects                                                                                                  | Save Live Set As                                                  | <b>企業S</b> at               |                           |                             |                             | ▶ HAT 3 S ●                                                                                                    |
| 🖾 Max for Live                                                                                                  | Save a Copy                                                       | erc                         |                           |                             |                             | ▶ PERC 4 S ●                                                                                                    |
| <β Plug-ins                                                                                                    | Collect All and Save                                              | ass                         |                           |                             |                             | ● BASS 5 S ● II                                                                                                    |
| ► Clips                                                                                                    | Export Audio/Video                                                | <b>介業</b> R <sup>rgan</sup> |                           |                             |                             | ● ORGAN 6 S ●                                                                                                    |
|                                                                                                    | Export MIDI Clip                                                  | 介留E lano                    |                           |                             |                             | ▶ PNO 7 S ● 📗                                                                                                    |
| the second second second second second second second second second second second second second second second se | Export mer cripm                                                  | tr1                         |                           |                             |                             | ● GTR1 8 S ●                                                                                                    |
| PLACES                                                                                                    |                                                                   | 09_Gtr2_dub                 |                           |                             |                             | ● GTR2 9 S ● II                                                                                                    |
| Packs                                                                                                    |                                                                   | 10_Gtr3_Bob                 |                           |                             |                             | ● GTR3 10 S ● II                                                                                                    |
| ⊥ User Library                                                                                                  |                                                                   | 11_Brass1                   |                           |                             |                             | ● BRASS1 11 S ● II                                                                                                    |
| Current Proje                                                                                                   | ct                                                                | 12_Brass2                   |                           |                             |                             | ● BRASS2 12 S ●                                                                                                    |
| LIBRARY                                                                                                    |                                                                   | 13_BV3                      |                           |                             |                             | BV3 13 S ●                                                                                                    |
| + Add Folder                                                                                                    |                                                                   | 14_BV4                      |                           |                             |                             | ● BV4 14 S ● I                                                                                                    |
|                                                                                                    |                                                                   | 15_Lead_Vox1                |                           |                             |                             | ● LEAD VX 15 S ●                                                                                                    |
|                                                                                                    |                                                                   | 16_Lead_Vox2                |                           |                             |                             | ● LEAD VX2 16 S ● I                                                                                                    |
|                                                                                                    |                                                                   |                             |                           | Drop Files and Devices Here |                             | A Reverb     A S Post        B S Post        Delay     B S Post        Delay     B S Post        Delay     B S Post        Delay     Delay     B S Post        Delay     Delay     Delay     B S Post        Delay     Delay |
|                                                                                                    |                                                                   | 10:00                       | 1:30 I 1:00 I 1:30 I 2:00 | 2:30 13:00 13:30            | 14:00 14:30 15:00 15:30     | <sup>1</sup> 6:00                                                                                                    |
| Export Audio/Vid<br>Exports Live's aud<br>video) output as n<br>[Gmd + Shift + R] I                             | deo<br>dio (and, optionally,<br>ew samples.<br>Export Audio/Video |                             |                           | Drop Audio Effects          | Here                        |                                                                                                    |
|                                                                                                    |                                                                   |                             |                           |                             |                             |                                                                                                    |
|                                                                                                    |                                                                   |                             |                           |                             |                             |                                                                                                    |

Menu déroulant « Rendered Track » : Choisir « Master »

- « File type » : Choisir WAV ou AIF
- « Bit depth »: 16 ou 24 bits &
- « Sample Rate »: 44100 ou 48000 khz

Exporter en nommant « NOMDELACHANSON\_MAP » et glisser le dans votre dossier

*Important* : Vérifier que le « Render Start » soit bien à 1:1:1 et le « Render Length » à la fin de votre titre Attention de ne pas normaliser les pistes.

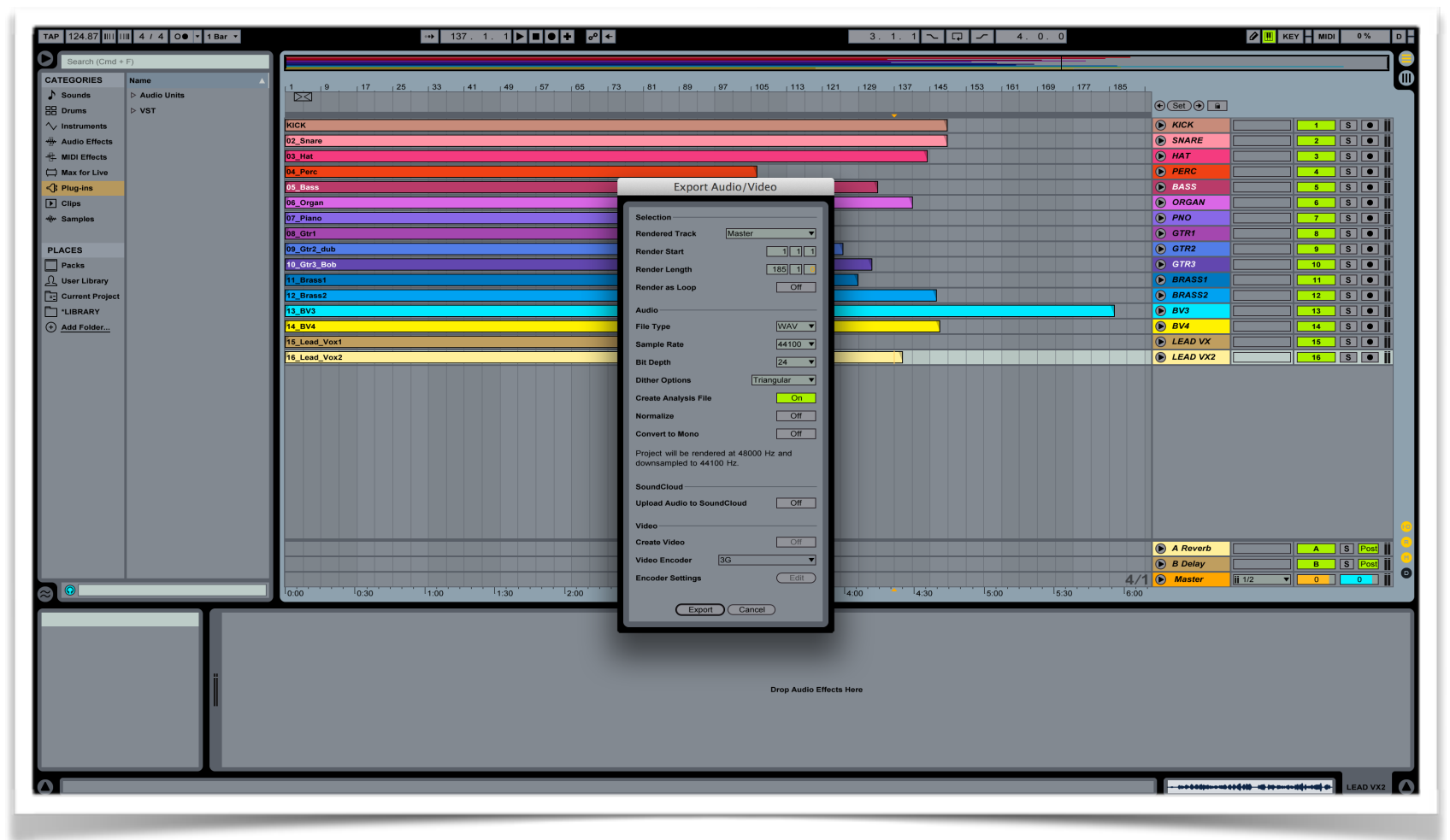

**Consolider chaque piste:** Sélectionner l'ensemble de la piste du début à la fin de la session

Clique droit (CMD+clique) > « Consolidate »

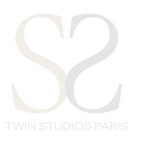

| TAP 124.87 IIII 11II 4 / 4 O• • 1 Bar •                        | → 1. 1. 1 <b>▶ ■ ● +</b> <i>z</i> <sup>o</sup> +                                                                | 1. 1. 1 🔨                                                                                                    | □ - 128.0.0                             |                       |
|----------------------------------------------------------------|----------------------------------------------------------------------------------------------------|----------------------------------------------------------------------------------------------------|-----------------------------------------|-----------------------|
| Search (Cmd + F) CATEGORIES Name                               |                                                                                                    | . 105 . 113 . 121 . 129 . 137                                                                                                    | 145 153 161 169 177                     |                       |
| ♪ Sounds         ▷ Audio Units           ⊞ Drums         ▷ VST |                                                                                                    |                                                                                                    |                                         | Set 🗩 🔒               |
| √ Instruments                                                  | кіск                                                                                                    |                                                                                                    |                                         |                       |
| Audio Effects                                                  |                                                                                                    |                                                                                                    |                                         | In Auto Off -inf -inf |
| A Max for Live                                                 |                                                                                                    | a di kali kuli ka ka ka ka ka ka ka ka ka ka ka ka ka                                                                                                    |                                         | Master                |
| <β Plug-ins                                                    |                                                                                                    | HALF OF CALL DATA CALL OF A CALL OF |                                         |                       |
| Clips                                                          |                                                                                                    | Cut %X<br>Copy %C                                                                                                    |                                         | None 1/2 0 C          |
| + Samples                                                      | see a second construction to be called a construction of the product provide state and a second construction of | Duplicate %D                                                                                                    |                                         | In Auto Off -inf -inf |
| PLACES                                                         |                                                                                                    | Delete Del                                                                                                    |                                         | Master                |
| Packs                                                          | 03 Hat                                                                                                    | Rename #R                                                                                                    |                                         |                       |
| Ω User Library                                                 | 04_Perc                                                                                                    | Extract Groove(s)                                                                                                    |                                         | PERC 4 S •            |
| Current Project                                                | 05_Bass                                                                                                    | Deactivate Clip(s) 0                                                                                                    |                                         | BASS 5 S              |
| LIBRARY                                                        | 06_Organ                                                                                                    | Consolidate Time to New Scene                                                                                                    |                                         | ORGAN 6 S •           |
| (+) Add Folder                                                 | 07_Piano                                                                                                    | Observation Structure                                                                                                    |                                         | PN0 7 S •             |
|                                                                | 08_Gtr1                                                                                                    | Show in Finder                                                                                                    |                                         |                       |
|                                                                | 10 Gtr3 Bob                                                                                                    | Show Fades C#F                                                                                                    |                                         |                       |
|                                                                | 11_Brass1                                                                                                    | Ecop Colorian Col                                                                                                    |                                         | BRASS1                |
|                                                                | 12_Brass2                                                                                                    | Freeze Track                                                                                                    |                                         | BRASS2                |
|                                                                | 13_BV3                                                                                                    | Crop Clip(s)                                                                                                    |                                         | BV3 13 S •            |
|                                                                | 14_BV4                                                                                                    | Slice to New MIDI Track                                                                                                    |                                         | BV4 14 S •            |
|                                                                | 15_Lead_Vox1                                                                                                    | Convert Melody to New MIDI Track                                                                                                    |                                         | LEAD VX 15 S •        |
|                                                                | 16_Lead_Vox2                                                                                                    | Convert Drums to New MIDI Track                                                                                                    | ••••••••••••••••••••••••••••••••••••••• |                       |
|                                                                | Drop Files and Devices H                                                                                        |                                                                                                    |                                         |                       |
|                                                                |                                                                                                    |                                                                                                    |                                         | A Reverb A S Post     |
|                                                                |                                                                                                    |                                                                                                    |                                         | B Delay B S Post      |
|                                                                |                                                                                                    | 3:30                                                                                                    | 4:30 5:00 5:30                          | Master                |
|                                                                |                                                                                                    | 0.00 4.00                                                                                                    | 4.55 0.55                               |                       |
|                                                                | Drop Audio Effects                                                                                              | Here                                                                                                    |                                         |                       |
|                                                                |                                                                                                    |                                                                                                    |                                         |                       |
|                                                                |                                                                                                    |                                                                                                    |                                         | SNAR                  |
|                                                                |                                                                                                    |                                                                                                    |                                         |                       |

### **Renommer les pistes:**

Sur le nom de la piste dans la section « TRACK NAME »

Clique droit (CMD+clique) > « Rename »

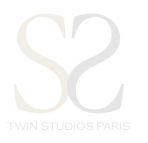

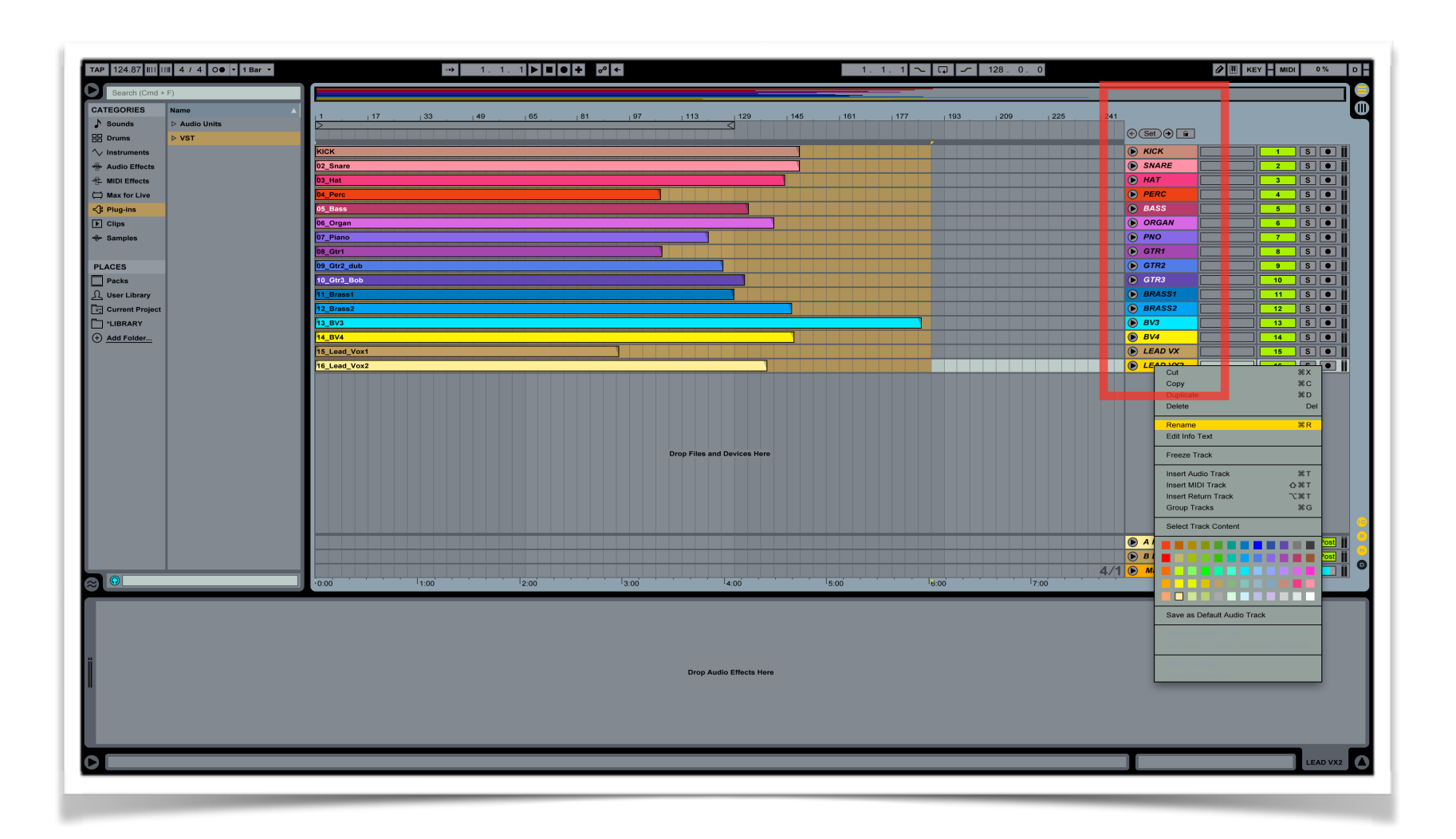

Export AUDIO: Sélectionner l'ensemble des tracks à exporter du début à la fin de la session.

## FILE > Export audio/Video...

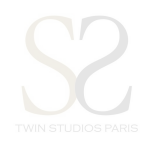

| 24.87 I Open Live Set<br>Open Live Set<br>Open Recent Set<br>Close Window | жо<br>ЖО      |                           | and the second second se | onatieu               |                 |             |                                               |                        |
|---------------------------------------------------------------------------|---------------|---------------------------|----------------------------------------------------------------------------------------------------|-----------------------|-----------------|-------------|-----------------------------------------------|------------------------|
| 4.87 I Open Live Set<br>Open Recent Set<br>rch (Cr Close Window           | жU            |                           |                                                                                                    |                       |                 |             |                                               |                        |
| rch (Cr Close Window                                                      |               | \Rightarrow 137.1.1 🕨 🔳 🖲 | + ∞ +                                                                                                    |                       | 3.1.1 ~ 🗔 🦟     | 4.0.0       |                                               | 2 🔣 KEY - MIDI 0 %     |
|                                                                           | 9911/         |                           |                                                                                                    |                       |                 |             |                                               |                        |
|                                                                           | 46 VV         |                           |                                                                                                    |                       |                 |             |                                               |                        |
| Install Pack                                                              | 9 17          | 25 33 41 49 57            | 65 73 81 8                                                                                                    | 9 97 105 113 121      | 129 137 145 153 | 161 169 177 | 185                                           |                        |
| Managa Files                                                              |               |                           |                                                                                                    |                       |                 |             | € Set €                                       |                        |
| Manage Files                                                              |               |                           |                                                                                                    |                       |                 |             | € KICK                                        |                        |
| Save Live Set                                                             | ₩S name       |                           |                                                                                                    |                       |                 |             | SNARE                                         |                        |
| Save Live Set As                                                          | ☆ 親S at     □ |                           |                                                                                                    |                       |                 |             | AT I                                          |                        |
| Save a Copy                                                               | erc           |                           |                                                                                                    |                       |                 |             | PERC                                          | 4 5                    |
| Collect All and Save                                                      | 355           |                           |                                                                                                    |                       |                 |             | BASS                                          | 5 5                    |
|                                                                           | rgan          |                           |                                                                                                    |                       |                 |             | ORGAN                                         | <u> </u>               |
| Export Audio/Video                                                        | ①第R inno      |                           |                                                                                                    |                       |                 |             | PNO                                           |                        |
| Export MIDI Clip                                                          | 公策E           |                           |                                                                                                    |                       |                 |             | GTR1                                          | 8 5 4                  |
|                                                                           | 09_Gtr2_dub   |                           |                                                                                                    |                       |                 |             | GTR2                                          | 9 8 9                  |
|                                                                           | 10_Gtr3_Bob   |                           |                                                                                                    |                       |                 |             | GTR3                                          | 10 S                   |
| rary                                                                      | 11_Brass1     |                           |                                                                                                    |                       |                 |             | BRASS1                                        |                        |
| Project                                                                   | 12_Brass2     |                           |                                                                                                    |                       |                 |             | BRASS2                                        | 12 S                   |
| Y                                                                         | 13_BV3        |                           |                                                                                                    |                       |                 |             | BV3                                           | 13 S                   |
| ler                                                                       | 14_BV4        |                           |                                                                                                    |                       |                 |             | BV4                                           | 14 S                   |
|                                                                           | 15_Lead_Vox1  |                           |                                                                                                    |                       |                 |             | ► LEAD VX                                     | 15 S                   |
|                                                                           | 16_Lead_Vox2  |                           |                                                                                                    |                       |                 |             | EAD VX2                                       | 16 S C                 |
|                                                                           |               |                           |                                                                                                    |                       |                 |             |                                               |                        |
|                                                                           |               |                           | Drop F                                                                                                    | iles and Devices Here |                 |             |                                               |                        |
|                                                                           |               |                           | Drop f                                                                                                    | iles and Devices Here |                 |             |                                               |                        |
|                                                                           |               |                           | Drop f                                                                                                    | iles and Devices Here |                 |             |                                               |                        |
|                                                                           |               |                           | Drop f                                                                                                    | lies and Devices Here |                 |             | A Reverb                                      | A [3] PC               |
|                                                                           |               |                           | Drop I                                                                                                    | iles and Devices Here |                 |             | <ul> <li>A Reverb</li> <li>B Delay</li> </ul> | A (5) (Pc<br>0 (5) (Pc |

- Menu déroulant: « Rendered Track » : Choisir « Selected Tracks only »
  - « File type » : Choisir WAV ou AIF
  - « Bit depth »: 16 ou 24 bits
  - « Sample Rate »: 44100 ou 48000 khz \_

N STUDIOS PARIS

- Exporter directement dans votre dossier
- *Important :* Vérifier que le « Render Start » soit bien à 1:1:1 et le « Render Length » à la fin de votre titre Attention de ne pas normaliser les pistes.

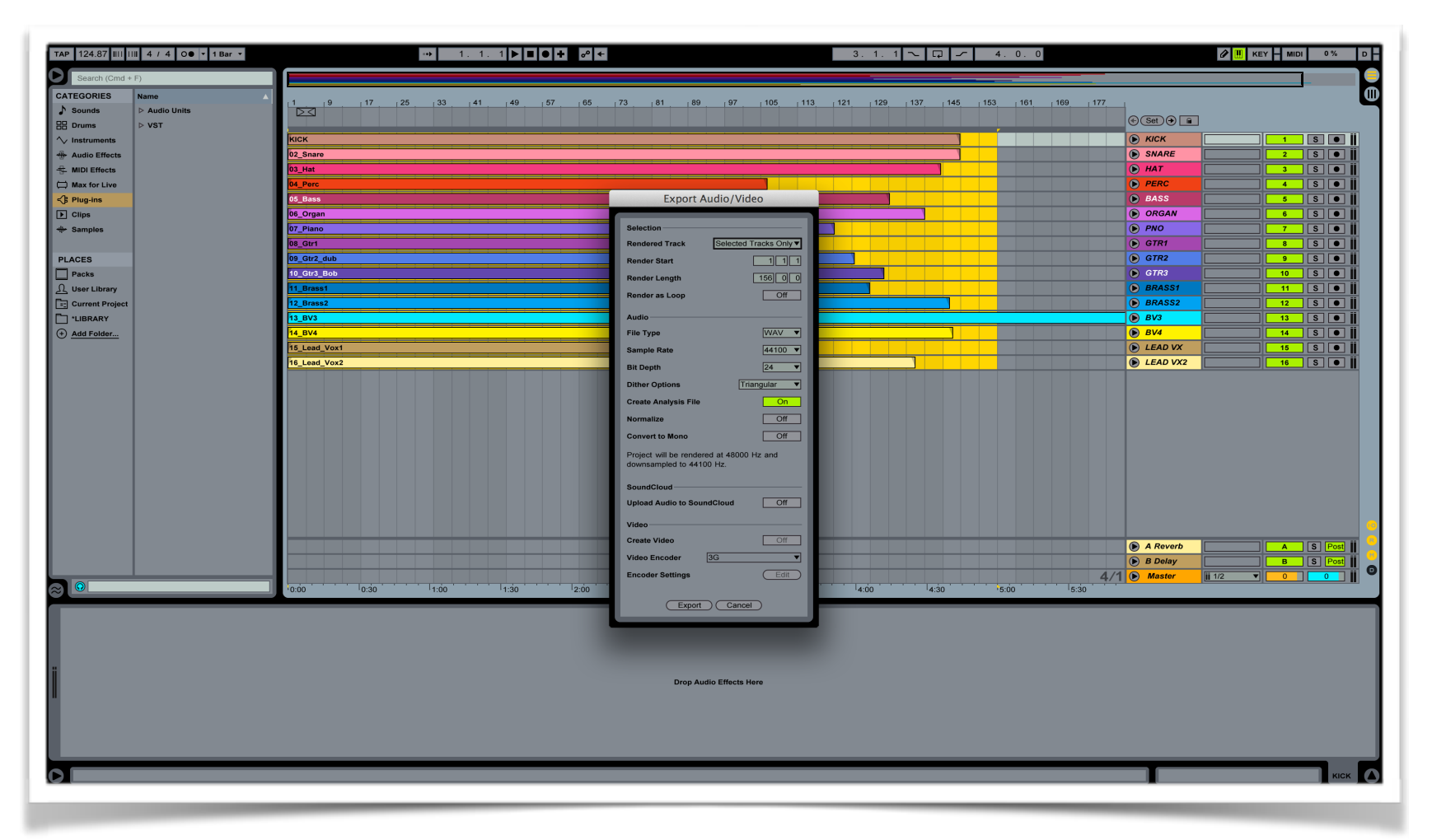

Exporter les différentes pistes dans le dossier principal, avec la mise à plat réalisée précédemment.

Organiser vos fichiers pour votre E-mixage selon l'arborescence suivante:

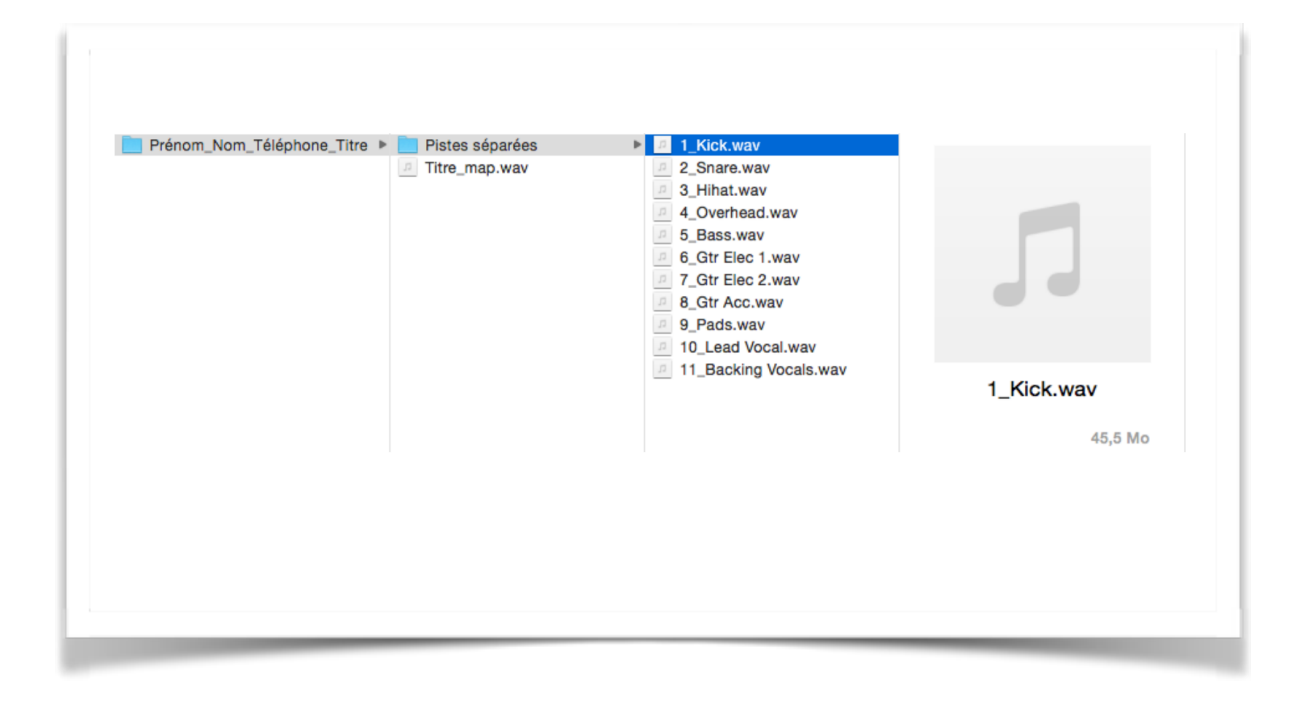

Compresser le dossier en « .ZIP » et l'uploader directement depuis notre site.